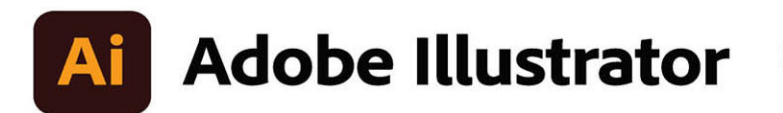

2022 release

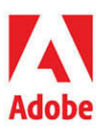

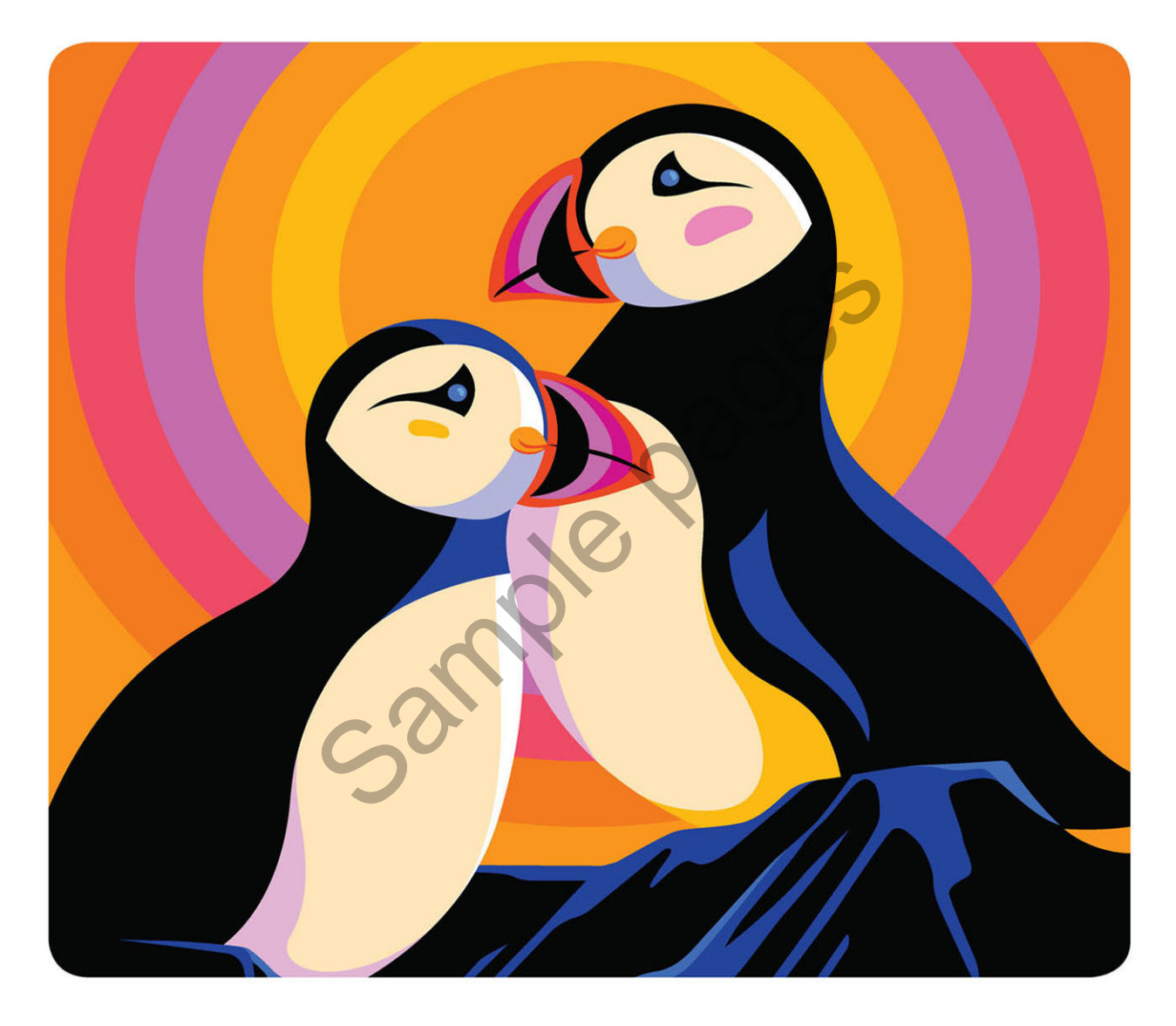

# Classroom in a Book<sup>®</sup>

The official training workbook from Adobe Brian Wood

# **CONTENTS**

#### **GETTING STARTED**

| About Classroom in a Book® 1                                 |
|--------------------------------------------------------------|
| Prerequisites 1                                              |
| Installing the program 2                                     |
| Fonts used in this book 2                                    |
| Online Content                                               |
| Lesson files 2                                               |
| Web Edition                                                  |
| Accessing the lesson files and Web Edition                   |
| Restoring default preferences 4                              |
| To delete or save the current Illustrator preferences file 4 |
| To restore saved preferences after completing the lessons 5  |
| Additional resources                                         |
| Adobe Authorized Training Partners 5                         |
|                                                              |

1

8

# WHAT'S NEW IN ADOBE ILLUSTRATOR (2022 RELEASE)

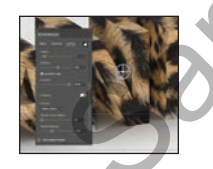

| OBE ILLUSTRATOR (2022 RELEASE)             | 6 |
|--------------------------------------------|---|
| Apply 3D effects and materials             | 6 |
| Share for collaborative commenting         | 6 |
| Find what you need with the Discover panel | 7 |
| Other enhancements                         | 7 |

#### A QUICK TOUR OF ADOBE ILLUSTRATOR (2022 RELEASE)

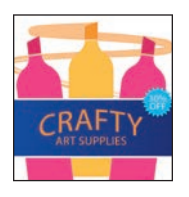

| Starting the lesson                         | 10 |
|---------------------------------------------|----|
| Creating a new document                     | 10 |
| Drawing shapes                              | 12 |
| Editing shapes                              | 13 |
| Combine shapes using the Shape Builder tool | 14 |
| Applying and editing color                  | 15 |
| Transforming artwork                        | 17 |
| Recoloring artwork                          | 18 |
| Creating and editing a gradient             | 19 |
| Editing strokes                             | 21 |
| Creating with the Curvature tool            | 21 |

| Applying a brush              | 22 |
|-------------------------------|----|
| Working with type             | 23 |
| Warping text                  | 24 |
| Working with effects          | 25 |
| Adding more text for practice | 26 |
| Aligning artwork              | 27 |

#### **1** GETTING TO KNOW THE WORK AREA

| Introducing Adobe Illustrator     | 30          |
|-----------------------------------|-------------|
| Opening an Illustrator file       | <b>.</b> 31 |
| Exploring the workspace           |             |
| Getting to know the toolbar       | 34          |
| Finding more tools                | 36          |
| Working with the Properties panel | 38          |
| Working with panels               | 39          |
| Moving and docking panels         | 40          |
| Switching workspaces              | 42          |
| Saving a workspace                | 43          |
| Using panel and context menus     | 44          |
| Changing the view of artwork      | 46          |
| Using view commands               | 46          |
| Using the Zoom tool               | 48          |
| Panning in a document             | 50          |
| Panning with the Navigator panel  | 50          |
| Viewing artwork                   | 50          |
| Navigating multiple artboards     | 51          |
| Rotating the view                 | 54          |
| Arranging multiple documents      | 55          |

#### 2 TECHNIQUES FOR SELECTING ARTWORK

| starting the |
|--------------|
| Selecting ob |
| Using th     |
| Selectin     |
| Selectin     |
| <br>Hiding a |
| Unlocki      |

| Starting the lesson                                    |
|--------------------------------------------------------|
| Selecting objects 61                                   |
| Using the Selection tool61                             |
| Selecting and editing with the Direct Selection tool63 |
| Selecting with a marquee65                             |
| Hiding and locking objects66                           |
| Unlocking objects67                                    |

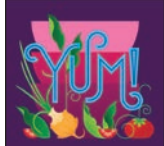

#### 

| Selecting similar objects68         |
|-------------------------------------|
| Selecting in Outline mode69         |
| Aligning objects                    |
| Aligning objects to each other70    |
| Aligning to a key object71          |
| Distributing objects72              |
| Aligning anchor points73            |
| Aligning to the artboard74          |
| Working with groups75               |
| Grouping items                      |
| Editing a group in Isolation mode77 |
| Creating a nested group78           |
| Exploring object arrangement        |
| Arranging objects                   |

82

# Arranging objects 3 USING SHAPES TO CREATE ARTWORK FOR A POSTCARD

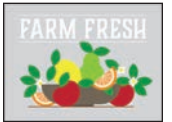

| DM EDESII | Starting the lesson                                          | 84  |
|-----------|--------------------------------------------------------------|-----|
| AM PREDIA | Creating a new document                                      | 84  |
|           | Working with basic shapes                                    | 87  |
|           | Creating rectangles                                          | 87  |
|           | Editing rectangles                                           | 88  |
|           | Rounding corners                                             | 90  |
|           | Rounding individual corners                                  | 91  |
|           | Creating and editing ellipses                                | 93  |
|           | Creating and editing circles                                 |     |
| - 9       | Changing stroke width and alignment                          | 96  |
| C         | Creating a polygon                                           | 97  |
|           | Editing the polygon                                          | 98  |
|           | Creating a star                                              | 100 |
|           | Editing the star                                             | 101 |
|           | Drawing lines                                                | 102 |
|           | Using Image Trace to convert images into editable vector art | 103 |
|           | Cleaning up traced artwork                                   | 105 |
|           | Working with drawing modes                                   | 106 |
|           | Placing artwork                                              | 107 |
|           | Using Draw Inside mode                                       | 107 |
|           | Editing content drawn inside                                 | 108 |
|           | Working with Draw Behind mode                                | 109 |
|           | Finishing up                                                 | 110 |
|           |                                                              |     |

#### 4 EDITING AND COMBINING SHAPES AND PATHS

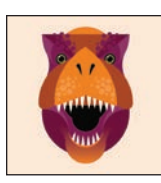

| Starting the lesson                            | 114 |
|------------------------------------------------|-----|
| Editing paths and shapes                       |     |
| Cutting with the Scissors tool                 | 115 |
| Joining paths                                  | 117 |
| Cutting with the Knife tool                    | 118 |
| Cutting in a straight line with the Knife tool | 119 |
| Outlining strokes                              | 121 |
| Using the Eraser tool                          | 122 |
| Erasing in a straight line                     | 123 |
| Assemble the first dinosaur                    | 124 |
| Creating a compound path                       | 124 |
| Combining shapes                               | 126 |
| Start by creating a shape                      | 126 |
| Working with the Shape Builder tool            | 127 |
| Assemble the second dinosaur                   | 129 |
| Combining objects using Pathfinder effects     | 130 |
| Understanding shape modes                      | 131 |
| Reshaping a path                               | 133 |
| Using the Width tool                           | 134 |
| Assemble the last dinosaur                     | 136 |

## **5** TRANSFORMING ARTWORK

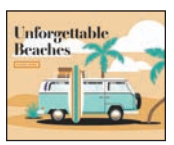

| Starting the lesson140                         |
|------------------------------------------------|
| Working with artboards141                      |
| Drawing a custom-sized artboard141             |
| Creating a new artboard142                     |
| Editing artboards143                           |
| Copying artboards between documents            |
| Aligning and arranging artboards               |
| Setting options for artboards148               |
| Reordering artboards148                        |
| Working with rulers and guides150              |
| Creating guides150                             |
| Editing the ruler origin 🔳152                  |
| Transforming content152                        |
| Working with the bounding box152               |
| Positioning artwork using the Properties panel |
|                                                |

|      | Scaling objects precisely 1                  | 54 |
|------|----------------------------------------------|----|
|      | Rotating objects with the Rotate tool 1      | 55 |
|      | Scale using Transform Each1                  | 56 |
|      | Shearing objects 1                           | 56 |
|      | Transforming with the Free Transform tool    | 58 |
| Usir | ng repeats1                                  | 58 |
|      | Applying a mirror repeat 1                   | 58 |
|      | Editing a mirror repeat 1                    | 60 |
|      | Using grid and radial repeats 📰 1            | 61 |
|      | Adding the Puppet Warp tool to the toolbar 1 | 61 |
|      | Adding pins 1                                | 61 |
|      | Rotating pins1                               | 63 |
|      |                                              |    |

#### **6** USING THE BASIC DRAWING TOOLS

| 11/   | Starting the lesson                         |  |
|-------|---------------------------------------------|--|
| No.   | Creating with the Curvature tool            |  |
| ann   | Drawing paths with the Curvature tool       |  |
| Comp. | Drawing a river path                        |  |
|       | Editing a path with the Curvature tool      |  |
|       | Creating corners with the Curvature tool    |  |
|       | Creating dashed lines                       |  |
|       | Creating with the Pencil tool               |  |
|       | Drawing paths with the Pencil tool          |  |
|       | Drawing straight lines with the Pencil tool |  |
|       | Joining with the Join tool                  |  |
|       | Finishing the Camp logo                     |  |
|       | Adding arrowheads to paths                  |  |

# 7 DRAWING WITH THE PEN TOOL

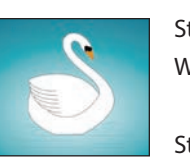

| Starting the lesson                      |
|------------------------------------------|
| Why use the Pen tool?                    |
| What can you create with the Pen tool?   |
| Starting with the Pen tool               |
| Creating straight lines to make a crown  |
| Adding some color to the crown           |
| Selecting and editing paths in the crown |
| Drawing a house with the Pen tool        |
| Adding some color to the house           |
| Starting with curved paths192            |

184

| Drawing a curve with the Pen tool                              |
|----------------------------------------------------------------|
| Drawing a series of curves with the Pen tool                   |
| Converting smooth points to corner points                      |
| Combining curves and straight lines                            |
| Creating artwork with the Pen tool                             |
| Drawing the swan200                                            |
| Editing paths and points204                                    |
| Deleting and adding anchor points                              |
| Converting between smooth points and corner points $\dots$ 206 |
| Converting anchors with the Anchor Point tool                  |
| Practice with the Convert Anchor point tool                    |

#### **8** USING COLOR TO ENHANCE ARTWORK

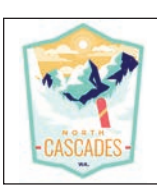

| Starting the lesson                                     |
|---------------------------------------------------------|
| Exploring color modes                                   |
| Working with color                                      |
| Applying an existing color                              |
| Creating a custom color                                 |
| Saving a color as a swatch                              |
| Creating a copy of a swatch                             |
| Editing a global swatch218                              |
| Editing a non-global swatch219                          |
| Using the Color Picker to create color                  |
| Using Illustrator swatch libraries                      |
| Adding a spot color224                                  |
| Creating and saving a tint of a color                   |
| Converting colors 226                                   |
| Copying appearance attributes                           |
| Creating a color group227                               |
| Using the Color Guide panel for creative inspiration228 |
| Using Recolor Artwork to edit colors in artwork         |
| Recoloring artwork231                                   |
| Sampling color233                                       |
| Working with Live Paint235                              |
| Creating a Live Paint group235                          |
| Painting with the Live Paint Bucket tool                |
| Modifying a Live Paint group                            |

**C** <sup>210</sup>

#### ADDING TYPE TO A PROJECT

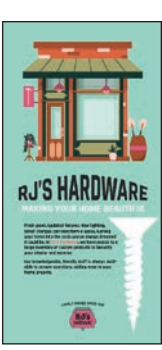

|                                                                                                    | Starting the lesson                         | 242 |
|----------------------------------------------------------------------------------------------------|---------------------------------------------|-----|
|                                                                                                    | Adding text                                 | 243 |
|                                                                                                    | Adding text at a point                      | 243 |
|                                                                                                    | Adding area type                            | 244 |
| HARDWARE                                                                                                    | Converting between area type and point type | 246 |
|                                                                                                    | Area type auto sizing 🔳                     | 246 |
| In processing with the example to a<br>receiver and the in the offy<br>(matching the example of the example of the | Importing a plain-text file                 | 247 |
|                                                                                                    | Threading text                              | 248 |
| -                                                                                                    | Formatting type                             | 250 |
|                                                                                                    | Changing font family and font style         | 250 |
|                                                                                                    | Activating Adobe Fonts                      | 250 |
|                                                                                                    | Applying fonts to text in Illustrator       | 252 |
|                                                                                                    | Fixing missing fonts                        | 253 |
|                                                                                                    | Changing font size                          | 254 |
|                                                                                                    | Changing the color of the text              | 255 |
|                                                                                                    | Changing additional character formatting    | 256 |
|                                                                                                    | Changing paragraph formatting               | 257 |
|                                                                                                    | Working with glyphs                         | 258 |
|                                                                                                    | Vertically aligning area type               | 259 |
|                                                                                                    | Using glyph snapping 📕                      | 259 |
|                                                                                                    | Resizing and reshaping type objects         | 260 |
|                                                                                                    | Creating columns of text                    | 260 |
|                                                                                                    | Reshaping type objects                      | 261 |
|                                                                                                    | Sampling text formatting                    | 261 |
|                                                                                                    | Creating and applying text styles           | 262 |
|                                                                                                    | Creating and applying a paragraph style     | 262 |
|                                                                                                    | Practicing paragraph styles                 | 264 |
|                                                                                                    | Editing a paragraph style                   | 265 |
|                                                                                                    | Creating and applying a character style     | 265 |
|                                                                                                    | Editing a character style                   | 267 |
|                                                                                                    | Wrapping text                               | 268 |
|                                                                                                    | Curving text on a path                      | 269 |
|                                                                                                    | Warping text                                | 270 |
|                                                                                                    | Reshaping text with a preset envelope warp  | 270 |
|                                                                                                    | Editing the envelope warp                   | 271 |
|                                                                                                    | Creating text outlines                      | 272 |

#### **10 ORGANIZING YOUR ARTWORK WITH LAYERS**

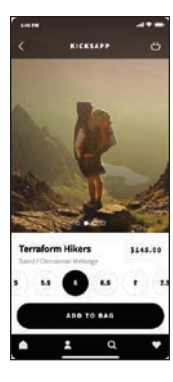

| Starting the lesson                       | 276 |
|-------------------------------------------|-----|
| Understanding layers                      | 277 |
| Creating layers and sublayers             | 278 |
| Creating new layers                       | 278 |
| Creating a sublayer                       | 280 |
| Editing layers and objects                | 280 |
| Finding content in the Layers panel       | 280 |
| Moving content between layers             | 283 |
| Viewing layer content differently         | 285 |
| Reordering layers and content             | 287 |
| Locking and hiding layers                 | 289 |
| Duplicating layer content                 | 291 |
| Pasting layers                            | 292 |
| Applying appearance attributes to a layer | 294 |
| Creating a clipping mask                  | 295 |
|                                           |     |
| , BLENDS, AND PATTERNS                    | 298 |

#### **11 GRADIENTS, BLENDS, AND PATTERNS**

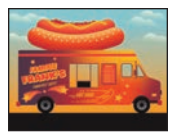

| Starting the lesson                        | 300 |
|--------------------------------------------|-----|
| Working with gradients                     | 301 |
| Applying a linear gradient to a fill       | 302 |
| Editing a gradient                         | 302 |
| Saving a gradient as a swatch              | 303 |
| Adjusting a linear gradient fill           | 304 |
| Applying a linear gradient to a stroke     | 306 |
| Editing a gradient on a stroke             | 307 |
| Applying a radial gradient to artwork      | 309 |
| Editing the colors in the radial gradient  | 310 |
| Adjusting the radial gradient              | 310 |
| Applying gradients to multiple objects     | 312 |
| Adding transparency to gradients           | 313 |
| Applying a freeform gradient               | 314 |
| Editing a freeform gradient in Points mode | 315 |
| Applying color stops in Lines mode         | 316 |
| Working with blended objects               | 317 |
| Creating a blend with specified steps      | 318 |
| Modifying a blend                          | 319 |
| Creating and editing a smooth color blend  | 320 |

| Creating patterns              |
|--------------------------------|
| Applying an existing pattern32 |
| Creating your own pattern32    |
| Applying your pattern32        |
| Editing your pattern32         |

#### **12** USING BRUSHES TO CREATE AN AD

| 2  | 2 | 0  |
|----|---|----|
| -3 | Z | Ö. |
|    |   |    |

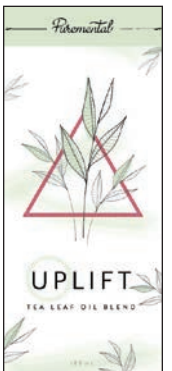

| 1 | Working with brushes                     |  |
|---|------------------------------------------|--|
|   | Using Calligraphic brushes               |  |
|   | Types of brushes                         |  |
|   | Applying a Calligraphic brush to artwork |  |
|   | Editing a brush                          |  |
|   | Drawing with the Paintbrush tool         |  |
|   | Editing paths with the Paintbrush tool   |  |
|   | Removing a brush stroke                  |  |
|   | Using Art brushes                        |  |
|   | Applying an existing Art brush           |  |
|   | Creating an Art brush                    |  |
|   | Editing an Art brush                     |  |
|   | Using Pattern brushes                    |  |
|   | Creating a Pattern brush                 |  |
|   | Applying a Pattern brush                 |  |
|   | Editing the Pattern brush                |  |
|   | Using Bristle brushes                    |  |
|   | Changing Bristle brush options           |  |
|   | Painting with a Bristle brush            |  |
|   | Grouping Bristle brush paths             |  |
|   | Working with the Blob Brush tool         |  |
|   | Drawing with the Blob Brush tool         |  |
|   | Editing with the Eraser tool             |  |

#### **13** EXPLORING CREATIVE USES OF EFFECTS AND GRAPHIC STYLES 356

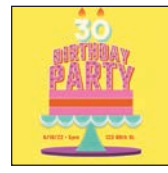

| Starting the lesson                       | 358 |
|-------------------------------------------|-----|
| Using the Appearance panel                | 360 |
| Editing appearance attributes             | 361 |
| Adding another fill to content            | 362 |
| Adding multiple strokes and fills to text | 364 |
| Reordering appearance attributes          | 367 |
| Using live effects                        | 368 |

| Applying an effect3                         | 69  |
|---------------------------------------------|-----|
| Editing an effect                           | 370 |
| Styling text with a Warp effect             | 371 |
| Temporarily disabling effects to make edits | 372 |
| Applying other effects3                     | 372 |
| Applying a Photoshop effect                 | 375 |
| Working with 3D and Materials 🔳             | 376 |
| Using graphic styles3                       | 376 |
| Applying an existing graphic style          | 377 |
| Creating and applying a graphic style       | 378 |
| Updating a graphic style3                   | 379 |
| Applying a graphic style to a layer         | 80  |
| Scaling strokes and effects                 | 881 |
|                                             |     |

#### **14 CREATING ARTWORK FOR A T-SHIRT**

#### Starting the lesson ..... Working with symbols ..... Working with dynamic symbols ..... 391 Replacing symbols ..... 395 Working with global editing ......403

#### **15 PLACING AND WORKING WITH IMAGES**

| 0.4                                                                                          |                             |
|----------------------------------------------------------------------------------------------|-----------------------------|
| Adventure For All                                                                            | 0                           |
|                                                                                              |                             |
| Picture yourself here                                                                        | Englant Bear                |
| Photograph and experience the bire<br>visites of paradise on our 34-day priv<br>group tours. | athtaking<br>rate and small |
| hold one                                                                                     | 1000                        |

| Starting the lesson             |
|---------------------------------|
| Combining artwork               |
| Placing image files409          |
| Placing an image410             |
| Transforming a placed image411  |
| Cropping an image412            |
| Placing a Photoshop document414 |
| Placing multiple images417      |
| Masking images                  |

#### 406

| Applying a simple mask to an image |
|------------------------------------|
| Editing a clipping path (mask)     |
| Masking with a shape421            |
| Masking an object with text        |
| Finishing the masked text          |
| Creating an opacity mask424        |
| Editing an opacity mask 425        |
| Working with image links 428       |
| Finding link information428        |
| Embedding and unembedding images   |
| Replacing an image430              |

432

#### **16 SHARING PROJECTS**

# YOUR ADVENTURE \$ · \$. . .

| 16 SHARING     | PROJECTS                                             | 432 |
|----------------|------------------------------------------------------|-----|
|                | Starting the lesson                                  |     |
| YOUR ADVENTURE | Fixing the missing image link                        |     |
|                | Packaging a file                                     |     |
|                | Creating a PDF                                       |     |
|                | Creating pixel-perfect drawings                      |     |
|                | Previewing artwork in Pixel Preview                  |     |
| Standa"        | Aligning new artwork to the pixel grid               |     |
|                | Aligning existing artwork to the pixel grid $\ldots$ |     |
|                | Exporting artboards and assets                       |     |
|                | Exporting artboards                                  |     |
|                | Exporting assets                                     |     |
| INDEX          |                                                      | 448 |
| C              | Contributors                                         |     |
| 5              | Production Notes                                     |     |

| Contributors     | 464 |
|------------------|-----|
| Production Notes | 464 |

# A QUICK TOUR OF ADOBE ILLUSTRATOR (2022 RELEASE)

#### Lesson overview

In this interactive demonstration of Adobe Illustrator (2022 release) you'll get an overview of the main features of the application.

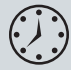

This lesson will take about 45 minutes to complete. To get the lesson files used in this chapter, download them from the web page for this book at adobepress.com/IllustratorCIB2022. For more information, see "Accessing the lesson files and Web Edition" in the Getting Started section at the beginning of this book.

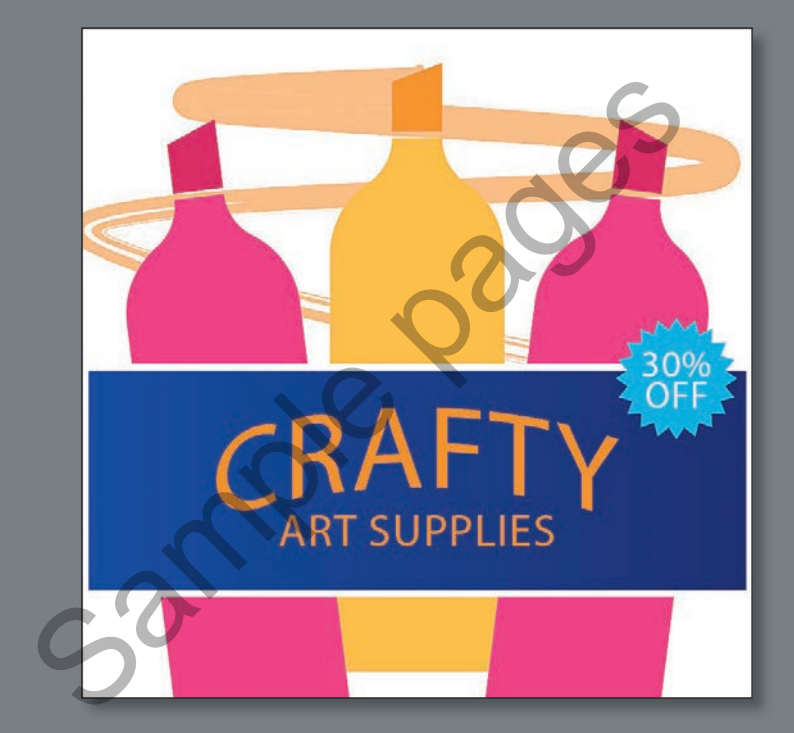

Begin to get comfortable with some of the essential features of Adobe Illustrator as you create an advertisement.

# Starting the lesson

For the first lesson of this book, you'll get a quick tour of the most widely used tools and features in Adobe Illustrator, offering a sense of the many possibilities. Along the way, you'll create artwork for an art supply advertisement. First, you'll open the final artwork to see what you will create in this lesson.

- To ensure that the tools and panels function exactly as described in this lesson, delete or deactivate (by renaming) the Adobe Illustrator preferences file. See "Restoring default preferences" in the "Getting Started" section at the beginning of the book.
- 2 Start Adobe Illustrator.
- 3 Choose File > Open, or click Open in the Home screen that is showing. Open the L00\_end.ai file in the Lessons > Lesson00 folder.
- 4 Choose View > Fit Artboard In Window to see an example of the art supply ad you'll create in this lesson. Leave the file open for reference, if you'd like.

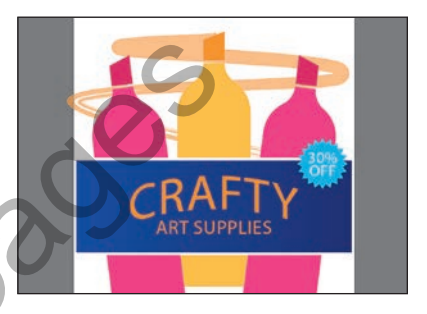

# Creating a new document

In Illustrator, you can start a new document using a series of preset options, depending on your needs. In this case, you will save the ad you create for social media, so you will choose a preset from the Web presets to start.

- 1 Choose File > New.
- **2** In the New Document dialog box, select the Web preset category at the top of the dialog box.

You could choose from a blank document preset size to start, but in this case, you'll make the ad a specific size. In the Preset Details area on the right, change the following:

 Enter a name for the document in the blank space under "Preset Details": SocialMedia\_ad

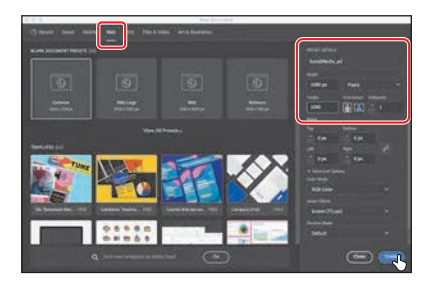

- Width: Select the Width value, and type **1080** (pixels).
- Height: Select the Height value, and type 1080 (pixels).
- 3 Click Create, and a new, blank document opens.

• Note: If you have not already downloaded the project files for this lesson to your computer from your Account page, make sure to do so now. See the "Getting Started" section at the beginning of the book.

Note: If finding the preferences file proves difficult, contact brian@ brianwoodtraining.com for assistance.

- **4** Choose File > Save As.
- **5** If the Cloud Document dialog box opens, click Save On Your Computer to save the file on your computer (locally).

| Yao can always writch later.                                                                                                    |                                                                                                    |  |  |  |
|----------------------------------------------------------------------------------------------------|----------------------------------------------------------------------------------------------------|--|--|--|
| Search Charlothearters                                                                                                    |                                                                                                    |  |  |  |
|                                                                                                    | Norman<br>Nationar<br>Advisor<br>Stream                                                                   |  |  |  |
| Cloud documents w/                                                                                                    | On your computer                                                                                          |  |  |  |
| Documents autoene to the cloud while you work and<br>log version history for you. You can insite others to edit<br>and work on cloud documents wherever you are<br>including the IPac. | Provid rather save to your dealitop or any location<br>connected to your hard drive, you can do that here |  |  |  |
| Serve to Creative Cloud                                                                                                    | Save on your compate                                                                                      |  |  |  |

- **6** In the Save As dialog box set the following options:
  - Leave the name as SocialMedia\_ad.ai.
  - Navigate to the Lessons > Lesson00 folder.
  - Leave Adobe Illustrator (ai) chosen from the Format menu (macOS) or Adobe Illustrator (\*.AI) chosen from the Save As Type menu (Windows).
  - Click Save.

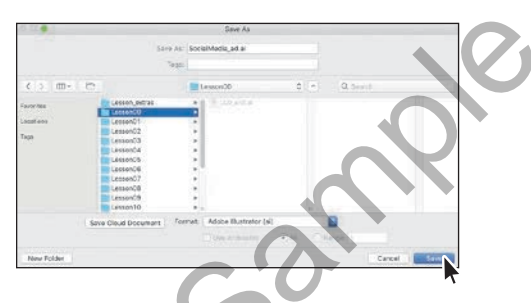

- **7** In the Illustrator Options dialog box that appears, leave the Illustrator options at their default settings, and then click OK.
- 8 Choose Window > Workspace > Essentials, and then choose Window > Workspace > Reset Essentials to reset the workspace.
- 9 Choose View > Fit Artboard In Window.

The white area you see is called the *artboard,* and it's where your artwork will go. Artboards are like pages in Adobe InDesign or physical papers on a desk. Your document can have multiple artboards, and each can be a different size.

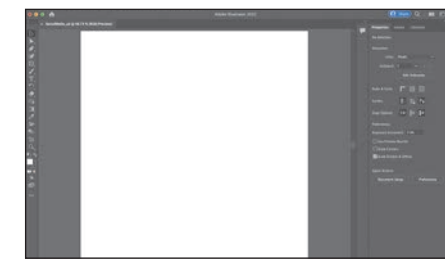

• Note: Learn more about what a cloud document is in Lesson 1, "Getting to Know the Work Area."

Note: The figures in this lesson were taken using macOS and may look slightly different from what you see if you are using Windows.

### **Drawing shapes**

• Note: Explore how to make and edit all kinds of different shapes in Lesson 3, "Using Shapes to Create Artwork for a Postcard." Shapes are the cornerstone of Illustrator, and you'll create many of them in the coming lessons. To start your project, you'll make several shapes that will become a marker in the ad.

1 Select the Rectangle tool ( ) in the toolbar on the left.

2 Move the pointer into the top center of the artboard, and drag to make a small rectangle that will become the marker tip. As you drag, you'll probably see a gray measurement label showing the size of the shape. That is a part of Smart Guides, which are turned on by default. When the gray measurement label next to the pointer shows a width of around 80 pixels and height of approximately 110 pixels, release the mouse button.

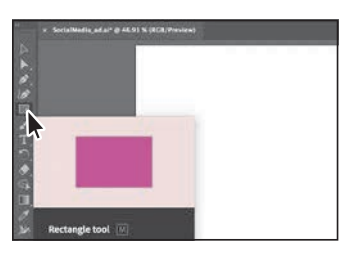

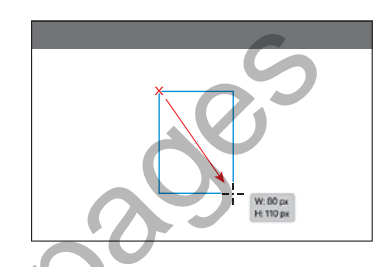

Now you'll make a copy of the rectangle below it, to make the top part of the body of the marker.

- 3 Choose Edit > Copy, and then choose Edit > Paste In Place to paste a copy on top of it.
- 4 To move it down, drag the rectangle by the solid blue dot in the center. You'll see a vertical magenta alignment guide as you drag, telling you the copy is aligned with the original. See the figure for how far to drag.
  - ew rectangle, drag to make a
- 5 Below the new rectangle, drag to make a much larger rectangle.

For a reference, the rectangle I made is 280 pixels wide and about 600 pixels tall. See the figure for approximately how big.

6 Press and hold on the Rectangle tool to see a menu of tools. Select the Ellipse tool from that menu.

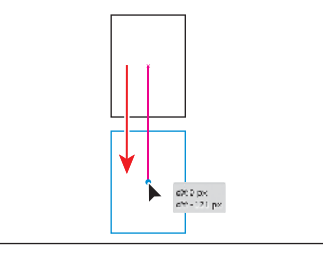

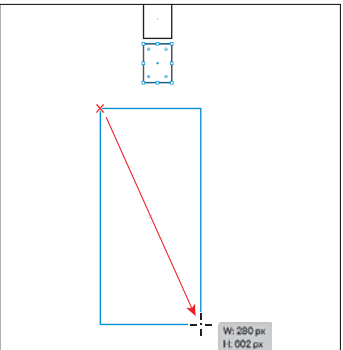

**7** Press the Shift key and drag to make a perfect circle that fits within the largest rectangle. Release the mouse button and then the key.

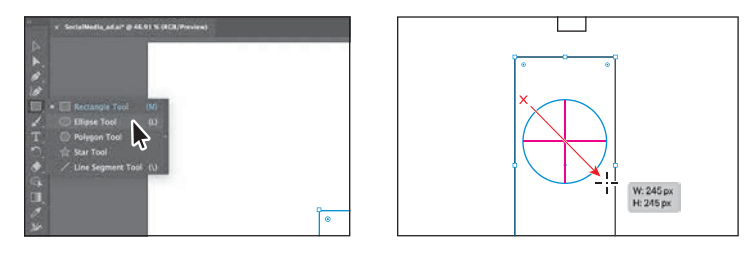

## **Editing shapes**

Most shapes are *live*, which means you can edit them without switching away from the tool you're drawing with. Next you'll edit the circle, and then the larger rectangle. The edits you will make will be more exacting.

1 With the circle still selected, drag it from the blue dot in the center so the left edge aligns (snaps) to the left edge of the larger rectangle.

A vertical magenta guide will show when the circle is aligned with the rectangle.

2 To make the circle as wide as the rectangle, pressing the Shift key, drag the point on the right side of the box around the circle, to the right. When the pointer snaps to the right edge of the rectangle, release the mouse button and then the key.

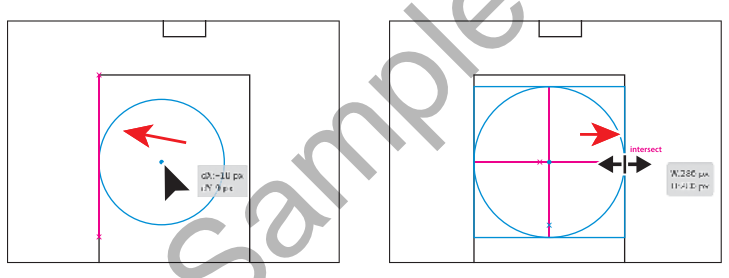

**3** With the circle still selected, drag it up from the blue dot in the center so the center of the circle aligns (snaps) with the top of the larger rectangle.

Magenta guides will show when the circle is aligned with the rectangle.

4 Select the Selection tool (▶) in the toolbar on the left to edit the other shapes.

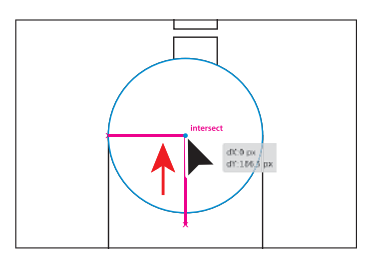

• Note: Learn more about editing shapes in Lesson 3, and Lesson 4, "Editing and Combining Shapes and Paths."

- 5 Click in the largest rectangle to select it. Drag the bottom middle point on the box down to make the rectangle taller until you see a height of about 670 pixels in the gray measurement label next to the pointer.
- 6 To move the two smaller rectangles in place, click one of the rectangles, and then Shift-click the other.
- 7 Drag them onto the circle, making sure they are centered on the circle. A vertical magenta guide will show when it is. Use the figure as a reference.
- 8 Choose File > Save to save the document.

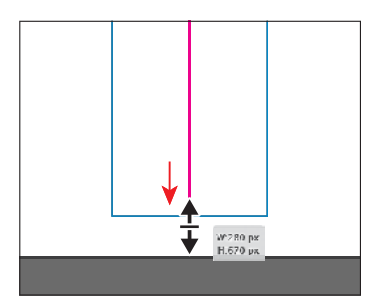

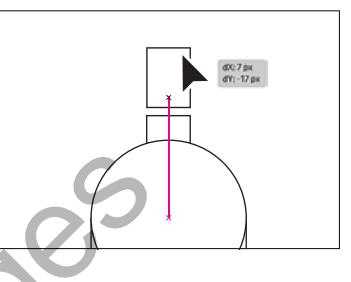

# Combine shapes using the Shape Builder tool

The Shape Builder tool (R) is used to create more complex shapes by merging and removing simpler shapes. Next you'll merge the circle, larger rectangle, and one of the smaller rectangles to make the body of the marker.

- Starting in an empty area of the artboard, drag across the three shapes to select them.
- 2 Select the Shape Builder tool () in the toolbar on the left.
- 3 Move the pointer to roughly where you see the pointer in the first part of the following figure. Drag through all of the shapes to combine them, following the second part of the figure for where to drag. Release the mouse button, and the shapes are combined.

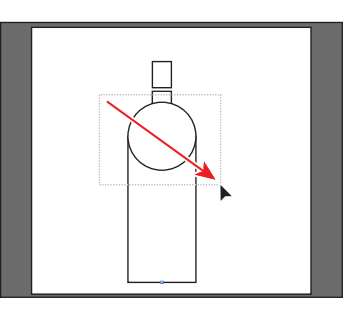

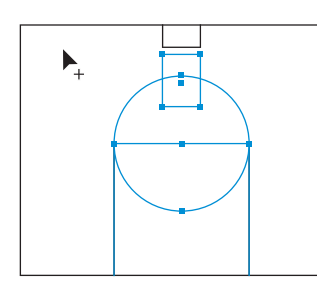

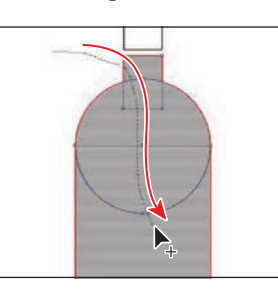

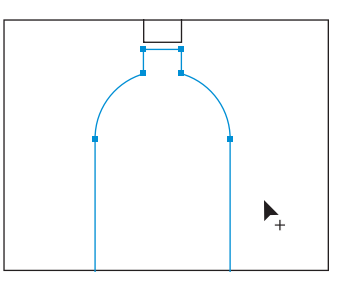

Now you'll round a few of the corners on the bottle. To round only a few, you need to select certain anchor points using the Direct Selection tool.

• Note: Learn more about working with the Shape Builder tool in Lesson 4. The blue squares on the selected shape are called *anchor points*. They are used to control the path's shape.

**4** Select the Direct Selection tool ( $\triangleright$ ) in the toolbar.

You will also see a bunch of double circles called *corner radius widgets*. They control the roundness of the corners. To round two corners at once, you will select the anchor points on just those corners.

- 5 Drag across the two anchor points you see in the following figure.
- **6** Drag either double-circle away from the shape to round the corners as much as you want.

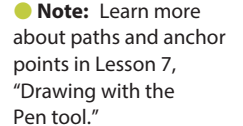

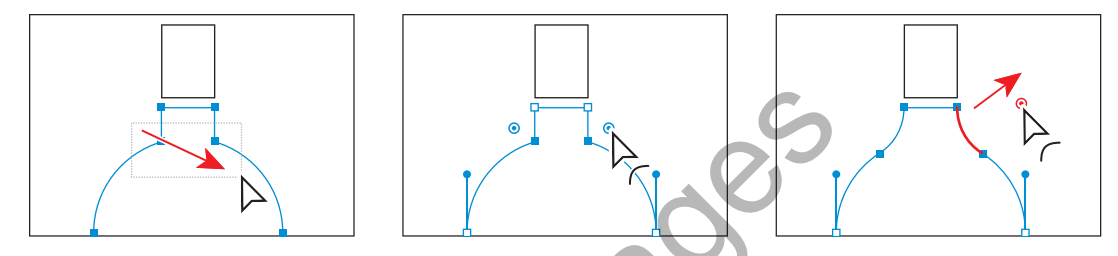

If you drag far enough, the paths will turn red, telling you that's as much as you can round the corners.

**7** Save the file by choosing File > Save.

# Applying and editing color

Applying color to artwork is a great way to express yourself creatively. Shapes you create can have a stroke (border) that goes around the edge and can be filled with a color. You can apply and edit swatches, which are saved colors that you make or that come with each document by default.

- 1 Select the Selection tool  $(\triangleright)$  in the toolbar.
- 2 Click the small marker tip rectangle to select it.
- 3 Click the white color box (□) to the left of the word "Fill" in the Properties panel. In the Swatches panel that opens, ensure that the Swatches option (■) is selected at the top. Move the pointer over the color swatches, and a tool tip appears, telling you the name of the swatch. Click an orange color with the tool tip ("R=247, G=147, B=30") to change the fill color.

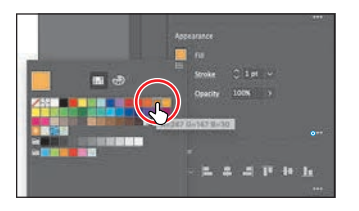

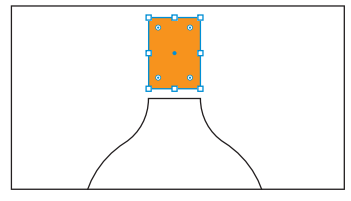

Note: Learn more about fill and stroke in Lesson 8, "Using Color to Enhance Artwork." While you can use the default swatches, you can also create your own colors and save them as swatches to reuse later.

- **4** To remove the stroke (border) on the shape, in the Properties panel, click the down arrow for the stroke weight until it is gone.
- **5** Select the marker body shape to change its fill color as well.

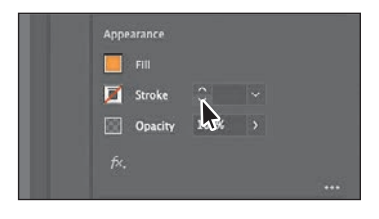

6 Click the Fill color box (□) to the left of the word "Fill" in the Properties panel. In the Swatches panel, click to apply a lighter orange color to the marker tip. Leave the Swatches panel showing. Now you'll edit that color.

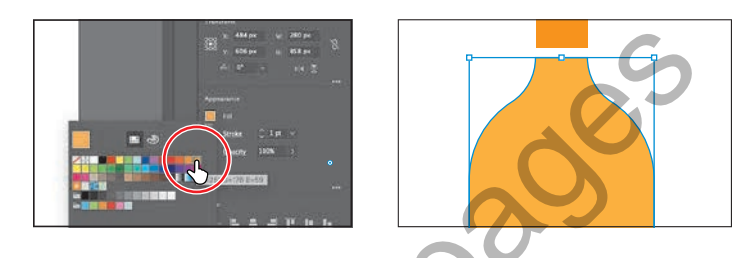

- 7 Double-click the swatch you applied in the Swatches panel (it has a white border around it).
- 8 In the Swatch Options dialog box, select Preview to see the change to the marker body. Drag the G (Green) slider to the right to give the color some more yellow and make it a bit lighter. The swatch is made of red, green, and blue colors.
- 9 Click OK to save the change you made to the swatch.

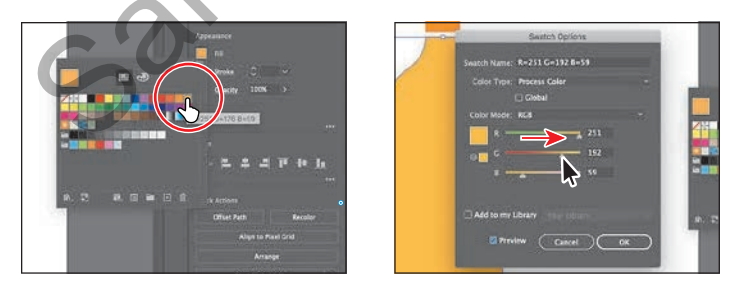

**10** To remove the stroke (border) on the shape, in the Properties panel, click the down arrow for the stroke weight until it is gone.

• Note: Going forward, you'll find you need to hide panels such as the Swatches panel before you continue. You can press the Escape key to do this.

# **Transforming artwork**

From rotating and scaling to moving, shearing, and reflecting, transforming artwork in Illustrator will allow you to create unique and creative projects.

Now you'll reshape the marker tip, and then make some copies of the whole marker, change the color, and rotate them.

- 1 Click the small marker tip rectangle to select it.
- 2 Select the Direct Selection tool (▷) in the toolbar and click the upper-left corner point on the shape to select it. Release the mouse button, and then drag that selected corner point down to give the marker tip a chiseled look.

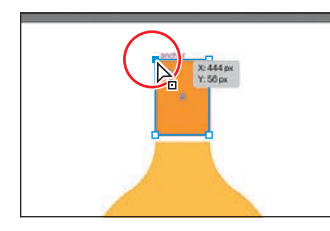

- **3** Select the Selection tool  $(\blacktriangleright)$  in the toolbar.
- **4** To deselect everything, choose Select > Deselect.
- **5** To select both shapes on the artboard, choose Select > All On Active Artboard.
- 6 Click the Group button toward the bottom of the Properties panel on the right.

Grouping treats the selected objects as one. The next time you want to select both the marker tip and the body you can simply click one to select them as a group.

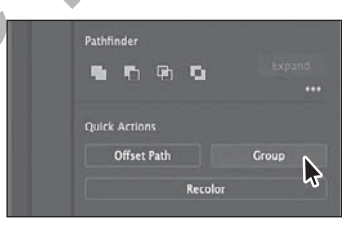

• Note: If your marker is not in the middle of the artboard, go ahead and drag it into the middle.

8 Drag the copy to the left, as in the figure.

7 Choose Edit > Copy and then Edit > Paste to make a copy.

9 To rotate the copy of the marker, move the pointer just off a corner of the box around it. When you see curved arrows, drag counter clockwise to rotate it a little.

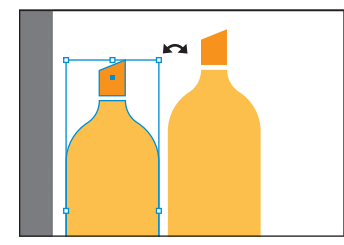

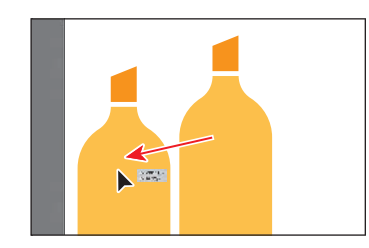

7.11\*

With one marker copy in place, you'll make another copy and flip it so it's on the other side of the original marker.

- **10** With the marker still selected, make a copy by choosing Edit > Copy. This time, choose Edit > Paste In Place to make a copy right on top of the original.
- **11** To flip the copy, in the Properties panel, click the Flip Horizontally button (**M**).
- 12 Press the Shift key, and drag the marker to the right of the marker in the middle. Release the mouse button and then the key. Leave the marker selected.

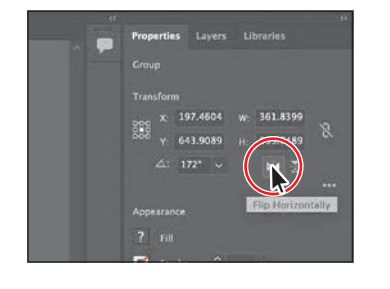

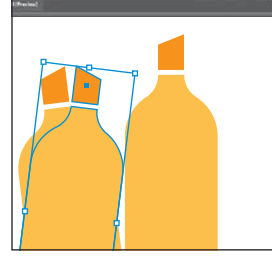

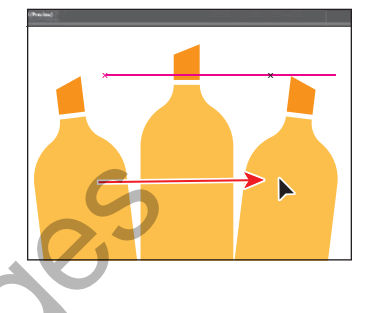

## **Recoloring artwork**

In Illustrator, you can easily recolor artwork using the Recolor Artwork option. Next, you'll recolor the two marker copies.

- 1 Shift-click the marker on the far left to select both.
- 2 Click the Recolor button toward the bottom of the Properties panel to open the Recolor Artwork dialog box.

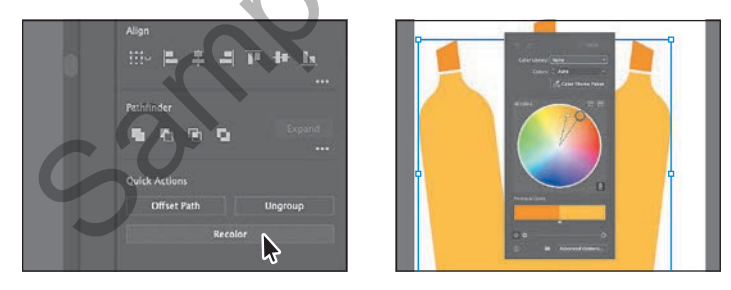

You can see the two colors from the bottle—the orange and lighter orange, as circles on the color wheel in the middle of the dialog box. Recolor artwork lets you change color in selected artwork. Now, you'll show the swatches that are in the document and then change the two orange colors.

 Choose Document Swatches from the Color Library menu at the top of the panel.

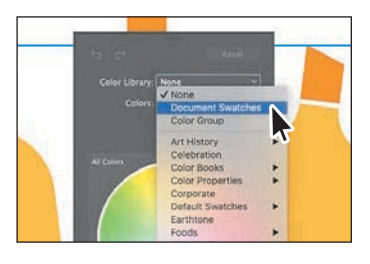

• Note: If you click anywhere in the document, the Recolor Artwork dialog box will close. To open it again, make sure the markers are selected, and then click the Recolor button in the Properties panel. The color wheel now shows the swatches you saw when editing the fill color of artwork in the Properties panel. You can drag the little color circles in the color wheel to change the corresponding color in the selected art. But, by default, dragging one color circle drags all together.

- 4 To edit the two colors independently, click the link icon ( ■) beneath the color wheel to turn it off. It will look like this after you click it: N. It's circled in the first part of the following figure.
- **5** Now, drag each of the orange circles, one at a time, into a different red color to change the artwork.

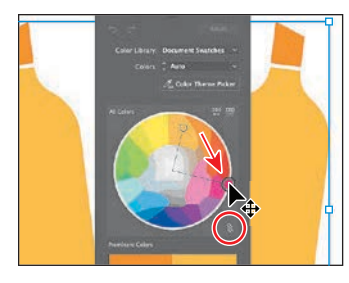

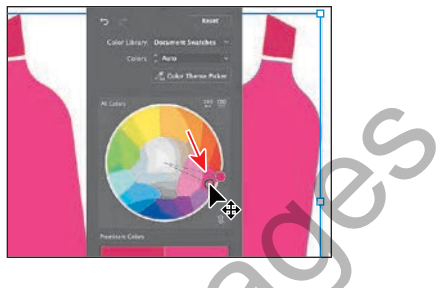

- 6 Click in an empty are of the document window to hide the Recolor Artwork dialog box.
- 7 To select all of the markers, choose Select > All On Active Artboard.
- **8** Choose Object > Group to group them all together.

If you need to edit one of the markers, you can always click the Ungroup button in the Properties panel to break the markers apart again.

- **9** Choose Select > Deselect.
- **10** Choose File > Save.

## Creating and editing a gradient

*Gradients* are two or more colors that gradually blend one into another over a distance that you can apply to the fill or stroke of artwork. Next, you'll up your color game and apply a gradient to a banner. Then you will add some text to it.

- 1 Choose View > Zoom Out so it's easier to see the edges of the artboard.
- Press and hold the mouse button on the Ellipse tool () in the toolbar, and select the Rectangle tool () from the menu of tools.

Note: Learn more about working with gradients in Lesson 11, "Gradients, Blends, and Patterns."

- **3** Starting on the left edge of the artboard, drag across to the right edge, making a rectangle the width of the artboard and with a height of approximately 375 pixels.
- 4 In the Properties panel, click the Fill color box, and select the white-to-black swatch with the tool tip "White, Black." Leave the Swatches panel showing.

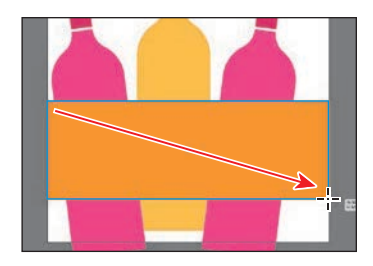

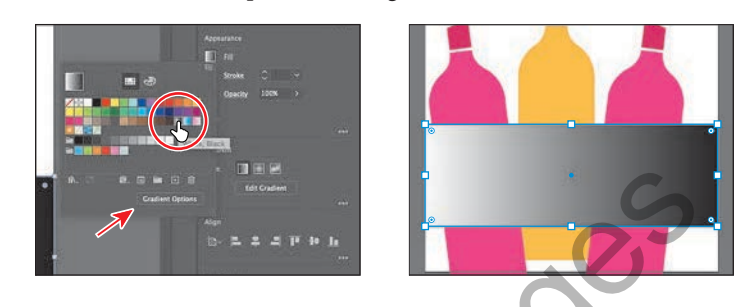

5 At the bottom of the Swatches panel, click the Gradient Options button to open the Gradient panel. An arrow is pointing to the button in the previous figure.

You can drag the Gradient panel by the title bar at the top to move it around.

- **6** In the Gradient panel, do the following:
  - Click the Fill box to make sure you are editing the fill (circled in the figure).
  - Double-click the little black color stop

     (•) on the right side of the gradient
     slider in the Gradient panel (an arrow is pointing to it in the figure).
  - Click the Swatches button ( ) in the panel that appears. Select a dark blue swatch.
  - Double-click the little white color stop ((a) on the left side of the gradient slider in the Gradient panel (an arrow is pointing to it in the figure).
  - Select a lighter blue swatch.

There are a lot of creative possibilities with gradients, from applying gradients to the stroke (border) of objects to making color transparent (see-through).

7 Click the X at the top of the Gradient panel to close it.

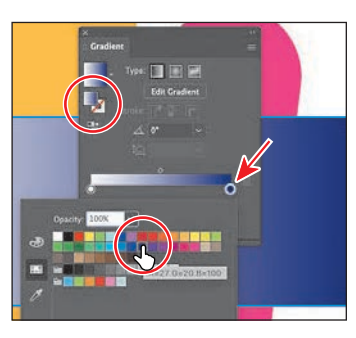

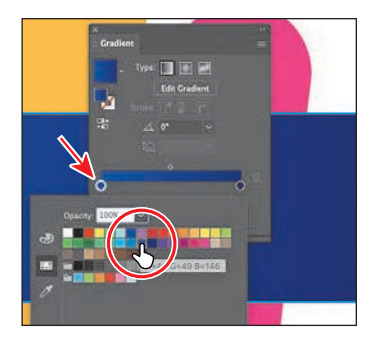

# **Editing strokes**

A *stroke* is the outline (border) of artwork such as shapes and paths. There are a lot of appearance properties you can change for a stroke, including width, color, dashes, and more. In this section, you'll adjust the stroke of the banner rectangle.

1 With the rectangle still selected, click the word "Stroke" in the Properties panel.

In the Properties panel, when you click an underlined word, more options appear in a panel.

- 2 In the Stroke panel, change the following options:
  - Stroke Weight: 11 pt
  - Click Align Stroke To Inside (E) to align the stroke to the inside of the rectangle edge.
- 3 In the Properties panel, click the Stroke color box (□), and select the white swatch.

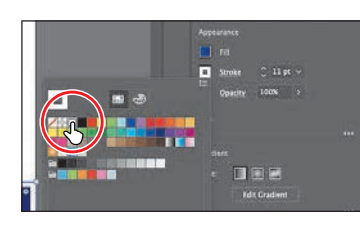

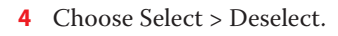

# Creating with the Curvature tool

With the Curvature tool (), you can draw and edit smooth, refined paths and also straight lines. In this section, you'll explore the Curvature tool while creating a marker scribble.

- Select the Curvature tool (𝔅) in the toolbar. Before you start drawing, you'll remove the fill and change the stroke color.
- 2 Click the Fill color box (■) to the left of the word "Fill" in the Properties panel. In the Swatches panel, click to apply the None (☑) swatch to remove the fill.
- **3** Click the Stroke color box (□) to the left of the word "Stroke" in the Properties panel. In the Swatches panel, click to apply an orange swatch.

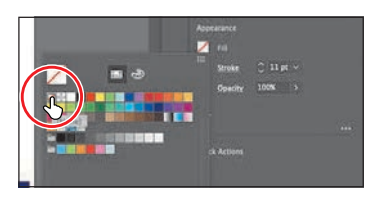

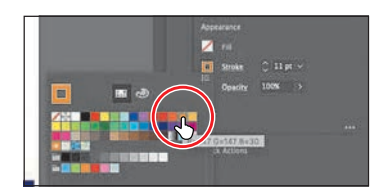

• Note: Learn more about working with strokes in Lesson 3.

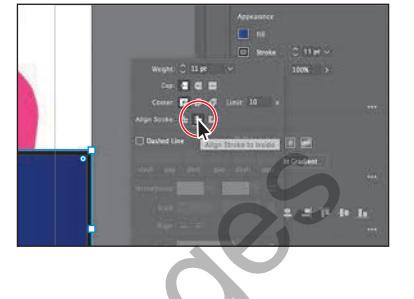

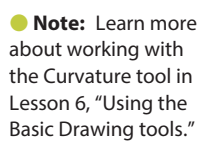

• Note: If the pointers you see don't match the figures, make sure Caps Lock is not on.

- **4** Move the pointer into the middle of the marker tip (see the first part of the following figure). Click and release to start drawing a shape.
- **5** To make a serpentine shape (like an "s"), move the pointer to the left, and click and release (see the second part of the figure). Move the pointer away after clicking to see a curving path.

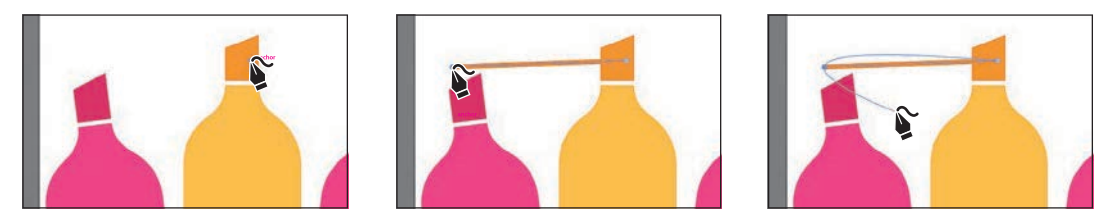

Every time you click, you are creating what is called an *anchor point*. As described earlier, anchor points you add (the circles you see on the path) control the shape of the path.

- 6 Make a scribble by clicking to the right, to the left, and then to the right. See the figure for where I clicked.
- 7 Press the Esc key to stop drawing.

With the path selected, next you'll change the order of the artwork and put the path behind everything else on the artboard.

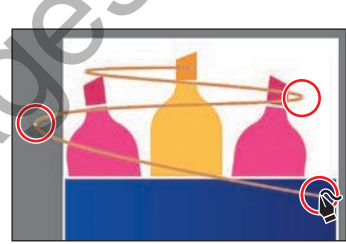

8 Click the Arrange button in the Quick Actions section of the Properties panel. Choose Send To Back to stack it behind everything. Leave it selected.

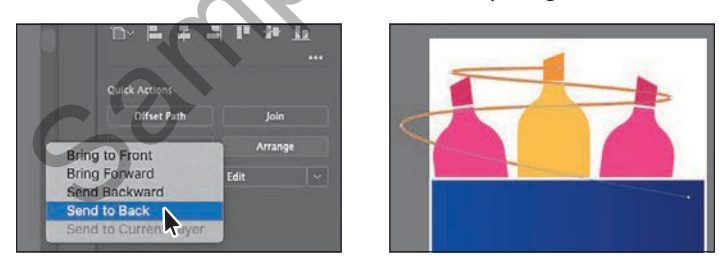

# Applying a brush

With brushes, you can decorate paths with patterns, figures, brush strokes, textures, or angled strokes. You can also modify the brushes provided with Illustrator and create your brushes. Next, you'll apply a brush to the path you just drew to make it look more like a marker scribble.

- 1 Select the Selection tool  $(\blacktriangleright)$  in the toolbar.
- 2 With the path you drew still selected, choose Window > Brush Libraries > Artistic > Artistic\_Ink. It's toward the bottom of the long menu that displays.

**Tip:** After creating the path, you can move the pointer over any of the anchor points on the path—the circles—and drag to edit the path.

• Note: Learn more about getting creative with brushes in Lesson 12, "Using Brushes to Create an Ad." 3 Scroll in the Artistic\_Ink panel, and click the brush named "Marker" to apply it.

In the panel that opens, you see some brushes that come with Illustrator.

4 Change the Stroke Weight in the Properties panel to 6 pt by clicking the up arrow to the right of the word "Stroke."

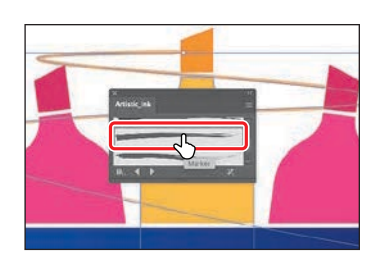

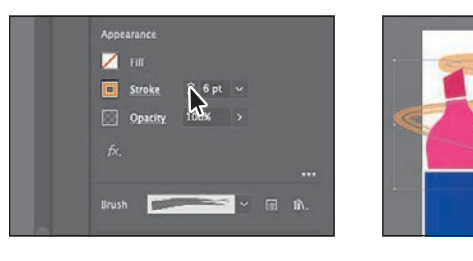

- **5** Close the Brushes panel by clicking the X in the top corner of the panel.
- 6 Choose File > Save.

#### Working with type

Next you'll add text to the project and make some formatting changes to it.

- 1 Select the Type tool (**T**) in the toolbar on the left, and click in the large rectangle with the gradient fill. Placeholder text will appear with the selected placeholder text, "Lorem ipsum."
- 2 Type ART SUPPLIES in capital letters.

The text will be small and hard to read against the gradient. You'll remedy that next.

- 3 Select the Selection tool (▶) so the text object is selected.
- 4 Click the Fill color box (■) in the Properties panel. In the Swatches panel, click to apply an orange color.

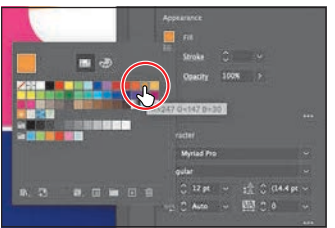

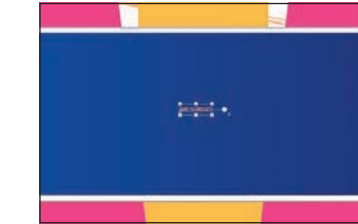

• Note: Learn more about working with type in Lesson 9, "Adding Type to a Project."

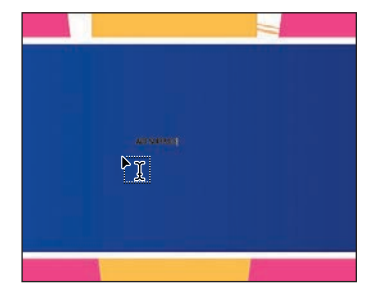